仙台CTF2018 セキュリティ技術競技会(CTF)

# 問題解説 Forensic

# 平成30年11月10日 仙台CTF推進プロジェクト 五十嵐 良一

Copyright (C) 2018 Sendai CTF. All Rights Reserved. https://www.sendai-ctf.org/

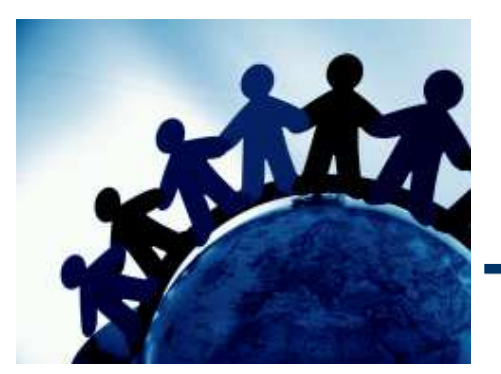

# Forensic01

#### 問題1

検体を解析し、ダウンロード元URLを特定してください。

[検知したファイル]

- フォルダ名:
  - C:¥Users¥user01¥AppData¥Local¥Mozilla¥Firefox¥Profiles¥o5j56hgo.default ¥cache2¥entries
- ファイル名:
  - E0274DBC37EC05DA0813E93E7A1C3260C93BE6DE
- [フラグ]
  - - 検体「E0274DBC37EC05DA0813E93E7A1C3260C93BE6DE」のダウンロード
     元のURL(半角、小文字)
     例:http://www.sendai-ctf.org/abc.exe

#### 解説

 Firefoxは、一時ファイル(キャッシュ)としてダウンロードしたファイルの末尾に、HTTP リクエスト/レスポンスの情報を追記するため、バイナリエディタで問題ファイルを確認す ることで、ダウンロード元URLを特定することができます。

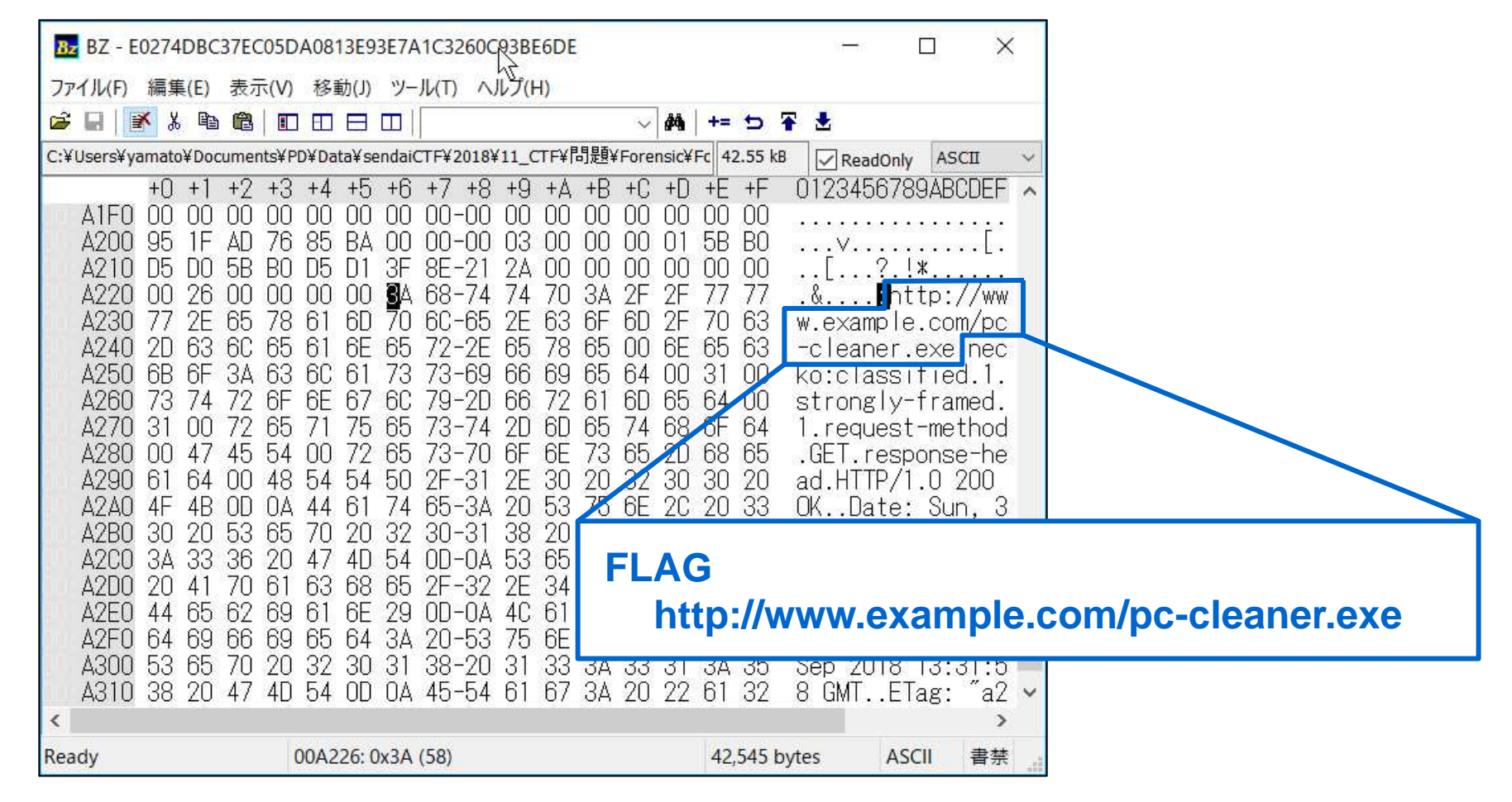

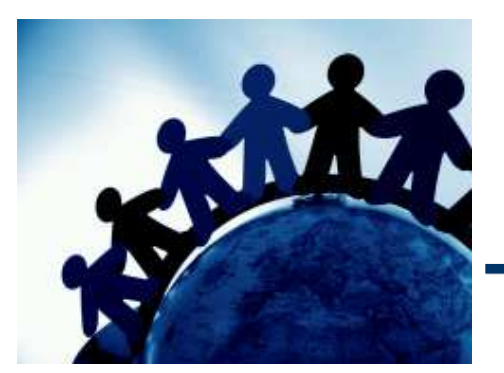

# Forensic02

#### 問題2

検知したファイルのダウンロード元URLは、有名なフリーソフト「PC-Cleaner」(注記:架 空のフリーソフト)の公式サイトのようです。「PC-Cleaner」の公式サイトを確認したところ、 不正アクセス被害に遭い、マルウェアが混入されたプログラム「PC-Cleaner.exe」が配布 されたというお詫び文書が掲載されていました。

社員(以下user01という)に確認したところ、ダウンロードした「PC-Cleaner.exe」を実行 したか記憶が定かではないが、もしも実行していたとしても、すぐに削除したはずだと証言 しています。あなたは、user01のパソコンはマルウェアに感染している可能性が高いと考 え、パソコンをネットワークから隔離したうえで、いくつかのファイルをエビデンスとして証拠 保全しました。

user01のパソコンから証拠保全したエビデンスを解析し、「PC-Cleaner.exe」が実行された日時を特定してください。

[フラグ]

フリーソフト「PC-Cleaner.exe」の実行日時(YYYY/MM/DD-hh:mm)(半角)
 例:2018/11/10-23:59

#### 解説(1)

- Windowsには、アプリケーションの起動を高速化するための「Prefetch」と呼ばれる 機能が搭載されており、アプリケーションが起動されると、「C:¥Windows¥Prefetch」 に、Prefetchファイル(拡張子「.pf」で、アプリケーション名を含むファイル名)が作成さ れます。
- Prefetchファイルには、アプリケーションのフルパス、最終起動日時などが記録されているため、調査用ツール「WinPrefetchView」などを利用し、「PC-Cleaner.exe」の最終起動日時を確認することができます。

#### 解説(2)

| Pr WinPrefetchView          |            |                     |            |                |                                    |                      |          | - 0                 | ×        |
|-----------------------------|------------|---------------------|------------|----------------|------------------------------------|----------------------|----------|---------------------|----------|
| File Edit View Options Help |            |                     |            |                |                                    |                      |          |                     |          |
| × 🖬 🖗 🖻 📽 🔕 📲               |            |                     |            |                |                                    |                      |          |                     |          |
| Filename /                  | Created Ti | Modified Ti         | File Si    | Process EXE    | Process Path                       |                      | Run      | Last Run Time       | ^        |
| INETSH.EXE-3DD790C5.pf      | 2018/10/07 | 2018/09/30          | 62,070     | NETSH.EXE      | ¥DEVICE¥HARDDISKVOLUME1¥WINDOWS    | SYSTEM32¥NETSH.EXE   | 8        | 2018/08/25 8:43:11  |          |
| NOTEPAD.EXE-EB1B961A.pf     | 2018/10/07 | 2018/09/30          | 35,704     | NOTEPAD.EXE    | ¥DEVICE¥HARDDISKVOLUME1¥WINDOWS    | SYSTEM32¥NOTEPAD.    | 1        | 2018/08/24 22:50:16 |          |
| INSD379.TMP-B4698A38.pf     | 2018/10/07 | 2018/09/30          | 10,686     | NSD379.TMP     | ¥DEVICE¥HARDDISKVOLUME1¥USERS¥USE  | R01¥APPDATA¥LOCAL    | 1        | 2018/09/30 22:44:28 |          |
| NTOSBOOT-B00DFAAD.pf        | 2018/10/07 | 2018/09/30          | 2,224,     |                |                                    |                      | 0        |                     |          |
| PC-CLEANER.EXE-0FC5C951.pf  | 2018/10/07 | 2018/09/30          | 45,458     | PC-CLEANER.E   | ¥DEVICE¥HARDDISKVOLUME1¥USERS¥USE  | R01¥DOWNLOADS¥PC     | 1        | 2018/09/30 22:56:12 |          |
| PDMSETUP:EXE-9BBEDFF7.pf    | 2018/10/07 | 2018/09/30          | 10,114     | PDMSETUPEXE    | ¥DEVICE¥HARDDISKVOLUME1¥WINDOWS    | ¥WINSXS¥X86_MICROS   | 1        | 2018/08/25 7:38:10  | ٦ ۱      |
| PINGSENDER.EXE-CA8AA85B     | 2018/10/07 | 2018/09/30          | 42,414     | PINGSENDER.E   | ¥DEVICE¥HARDDISKVOLUME1¥PROGRAM    | FILES¥MOZILLA FIREFO | 1        | 2018/09/30 23:04:12 |          |
| POQEXEC.EXE-7C336EAC.pf     | 2018/10/07 | 2018/09/30          | 131,686    | POQEXEC.EXE    | ¥DEVICE¥HARDDISKVOLUME1¥WINDOWS    | SYSTEM32¥POQLXEC.    | 2        | 2018/08/25 8:41:33  |          |
| PRINTUI.EXE-E9F4354A.pf     | 2018/10/07 | 2018/09/30          | 47,766     | PRINTUI.EXE    | ¥DEVICE¥HARDDISKVOLUME1¥WINDOWS    | SYSTEM32#PRINTULE    | 2        | 2018/08/24 22:44:19 |          |
| RDRMEMPTYLST.EXE-B3FF6C     | 2018/10/07 | 2018/09/30          | 5,310      | RDRMEMPTYL     | ¥DEVICE¥HARDDISKVOLUME1¥WINDOWS    | SVSTEM32¥RDRMEMP     | 1        | 2018/08/25 8:43:15  |          |
| E REBUILDSEARCHINDEX.EXE    | 2018/10/07 | 2018/09/30          | 5,838      |                | ſ                                  |                      | <u> </u> |                     | <b>_</b> |
| <                           |            |                     |            |                |                                    | FLAG                 |          |                     |          |
| Filename                    | Full Path  |                     |            | Device Path    |                                    | 2010/0               | 0/2      | 0 22.56             | ^        |
| SORTDEFAULT.NLS             |            |                     |            | ¥DEVICE¥HARDDI | SKVOLUME1¥WINDOWS¥GLOBALIZATION    | 2010/0               | 1913     | 0-22.30             |          |
| ADVAPI32.DLL                |            |                     |            | ¥DEVICE¥HARDDI | SKVOLUME1¥WINDOWS¥SYSTEM32¥ADVAP   | 32.DLL               |          |                     | _        |
| APISETSCHEMA.DLL            |            |                     |            | ¥DEVICE¥HARDDI | SKVOLUME1¥WINDOWS¥SYSTEM32¥APISETS | SCHEMA.DLL           |          |                     |          |
| GDI32.DLL                   |            |                     |            | ¥DEVICE¥HARDDI | SKVOLUME1¥WINDOWS¥SYSTEM32¥GDI32.  | DLL                  |          |                     |          |
| IMJPPDMG.EXE                |            |                     |            | ¥DEVICE¥HARDDI | SKVOLUME1¥WINDOWS¥SYSTEM32¥IME¥IM  | EJP10¥IMJPPDMG.EXE   |          |                     |          |
| IMJP10K.DLL                 |            |                     |            | ¥DEVICE¥HARDDI | SKVOLUME1¥WINDOWS¥SYSTEM32¥IMJP10  | K.DLL                |          |                     |          |
| IMM32.DLL                   |            |                     |            | ¥DEVICE¥HARDDI | SKVOLUME1¥WINDOWS¥SYSTEM32¥IMM32.  | DLL                  |          |                     |          |
| KERNEL32.DLL                |            |                     |            | ¥DEVICE¥HARDDI | SKVOLUME1¥WINDOWS¥SYSTEM32¥KERNEL  | .32.DLL              |          |                     |          |
| KERNELBASE.DLL              |            |                     |            | ¥DEVICE¥HARDDI | SKVOLUME1¥WINDOWS¥SYSTEM32¥KERNEL  | BASE.DLL             |          |                     |          |
| IOCALE.NLS                  |            |                     |            | ¥DEVICE¥HARDDI | SKVOLUME1¥WINDOWS¥SYSTEM32¥LOCALE  | .NLS                 |          |                     |          |
| E LPK.DLL                   |            |                     |            | ¥DEVICE¥HARDDI | SKVOLUME1¥WINDOWS¥SYSTEM32¥LPK.DLL |                      |          |                     | ~        |
| <                           |            |                     |            |                |                                    |                      |          |                     | >        |
| 111 Files, 1 Selected       | NirS       | oft Freeware. http: | //www.nirs | oft.net        |                                    |                      |          |                     |          |

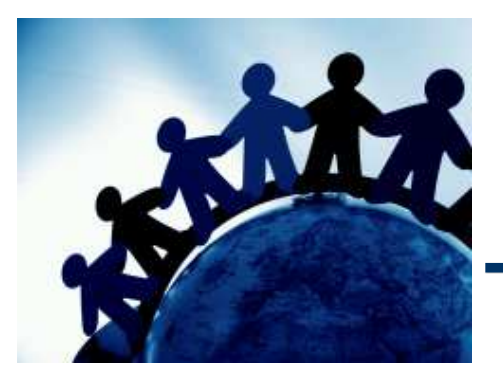

# Forensic03

調査により、社員(以下、user01という)のパソコンは、マルウェアが混入したフリーソフト を実行していたことが確認されました。

フリーソフト「PC-Cleaner」(注記:架空のフリーソフト)に混入したマルウェアについて、 セキュリティ研究者のブログなどで情報収集したところ、ダウンローダーという種類のマル ウェアであり、他のマルウェア(以下、マルウェアBという)をダウンロードする機能を有して いるようです。

マルウェアBは、実行されると、パソコンのあるフォルダに自身をコピーするとともに、パ ソコンのログオン時に自動的に実行されるようレジストリを改変するようです。

あなたは、user01のパソコンに潜伏しているマルウェアBの検体をウイルス対策ソフトの 開発元に送付し、パターンファイルの作成を依頼する必要があると考えました。

user01のパソコンから証拠保全したエビデンスを解析し、マルウェアBのフルパスを特定してください。

[フラグ]

マルウェアBのフルパス(半角)例:C:¥Windows¥abc.exe

#### 解説(1)

 \$MFTを「MFTECmd」および「mactime」でタイムライン解析し、フリーソフト 「PC-Cleaner」が実行された日時で2018/09/30-22:56」の直後に、不審なファイルが 作成されていないか確認します。

```
C:¥work>mftecmd -f $MFT --body . --bdl C

MFTECmd version 0.3.0.0

Author: Eric Zimmerman (saericzimmerman@gmail.com)

https://github.com/EricZimmerman/MFTECmd

Command line: -f $MFT --body . --bdl C

Warning: Administrator privileges not found!

Processed '$MFT' in 3.9603 seconds

Bodyfile output will be saved to '.¥20181007233902_MFTECmd_Output.body'

C:¥work>mactime -z Japan -b 20181007233902_MFTECmd_Output.body -m -d > timeline_mft.txt

C:¥work>
```

https://github.com/EricZimmerman/MFTECmd/releases https://www.sleuthkit.org/ (The Sleuth Kitに同梱)

# 解説(2)

| Line   | <br>Timestamp       | macb | Meta        | File Name                                                                                                    | File Size |
|--------|---------------------|------|-------------|----------------------------------------------------------------------------------------------------|-----------|
| -      | -                   | #OC  | s 🛛 c       | ADC .                                                                                                    | =         |
| 640191 | 2018-09-30 22:55:33 | macb | 46208-128-1 | c:/Users/user01/AppData/Local/Mozilla/Firefox/Profiles/o5j56hgo.default/cache2/entries/18CE467B00ED7B507CC72681EDCE.     | . 101     |
| 640192 | 2018-09-30 22:55:33 | macb | 46208-48-2  | c:/Users/user01/AppData/Local/Mozilla/Firefox/Profiles/o5j56hgo.default/cache2/entries/18CE467B00ED7B507CC72681EDCE.     | . 101     |
| 640193 | 2018-09-30 22:55:40 | m.,, | 1719-128-4  | c:/Windows/Prefetch/SEARCHPROTOCOLHOST.EXE-AFAD3EF9.pf                                                                   | 11960     |
| 640194 | 2018-09-30 22:55:41 | m    | 1757-128-4  | c:/Windows/Prefetch/SEARCHFILTERHOST.EXE-AA7A1FDD.pf                                                                     | 18804     |
| 640195 | 2018-09-30 22:56:09 | m    | 11727-128-4 | c:/Windows/Prefetch/DLLHOST.EXE-71214090.pf                                                                              | 64754     |
| 640196 | 2018-09-30 22:56:12 | mac. | 18339-144-0 | c:/Users/user01/AppData/Local/Microsoft/Windows/Temporary Internet Files/Content.IE5/RYYA134L                            | 0         |
| 640197 | 2018-09-30 22:56:12 | ma.b | 18467-128-4 | c:/Users/user01/AppData/Local/Microsoft/Windows/Temporary Internet Files/Content.IE5/RYYA134L/lupin[1].jpg               | 37888     |
| 640198 | 2018-09-30 22:56:12 | macb | 18467-48-2  | c:/Users/user01/AppData/Local/Microsoft/Windows/Temporary Internet Files/Content.IE5/RYYA134L/lupin[1].jpg (\$FILE_NAME) | 37888     |
| 640199 | 2018-09-30 22:56:12 | macb | 46113-128-3 | c:/Users/user01/AppData/Local/Temp/a.exe                                                                                 | 37888     |
| 640200 | 2018-09-30 22:56:12 | macb | 46113-48-2  | c:/Users/user01/AppData/Local/Temp/a.exe (\$FILE_NAME)                                                                   | 37888     |
| 640201 | 2018-09-30 22:56:12 | m.c. | 46222-128-1 | c:/Users/user01/AppData/Roaming/svchost.exe                                                                              | 37888     |
| 640202 | 2018-09-30 22:56:19 | m    | 11787-128-4 | c:/Windows/Prefetch/RUNDLL32.EXE-AFD98684.pf                                                                             | 18692     |
| 640203 | 2018-09-30 22:56:22 | ma.b | 18482-128-4 | c:/Windows/Prefetch/PC-CLEANER.EXE-0FC5C951.pf                                                                           | 45458     |
| 640204 | 2018-09-30 22:56:22 | macb | 18482-48-2  | c:/Window/Prefetch/PC-CLEANER.EXE-0FC5C951.pf (\$FILE_NAME)                                                              | 45458     |
| 640205 | 2018-09-30 22:56:22 | ma.b | 46183-128-4 | c:/Windows/Prefetch/A.EXE-E042BB59.pf                                                                                    | 28550     |
| 640206 | 2018-09-30 22:56:22 | macb | 46183-48-2  | c:/Windows/Prefetch/A.EXE-E042BB59.of (\$FILE NAME)                                                                      | 28550     |
| 640207 | 2018-09-30 22:      |      | _           |                                                                                                    | 0         |
| 640208 | 2018-09-30 22: 2    | 7    | の不宠         | ファイルを発見                                                                                                    | 1086      |
| 640209 | 2018-09-30 22:      |      |             |                                                                                                    | 1086      |
| 640210 | 2018-09-30 22:      | :•/U | lsers/i     | iser01/AppData/Local/Temp/a exe                                                                                          | 0         |
| 640211 | 2018-09-30 22:      |      |             |                                                                                                    | 25944     |
| 640212 | 2018-09-30 22:      | :=/U | sers/u      | Iser01/AppData/Roaming/sychost.exe                                                                                       | 19362     |
| 640213 | 2018-09-30 22:      |      |             | tions-ms                                                                                                    | 19362     |
| 640214 | 2018-09-30 22:      |      |             | ==.ico                                                                                                    | 2989      |
| 640215 | 2018-09-30 22:56:24 | macb | 46209-48-2  | c:/Users/user01/AppData/Local/Mozilla/Firefox/Profiles/o5j56hgo.default/jumpListCache/MW3sU0k0_hvs1i7XbP1NKQ==.ico (\$FI | 2989      |
| 640216 | 2018-09-30 22:56:29 | m    | 44475-128-4 | c:/Windows/Prefetch/AUDIODG.EXE-D0D776AC.pf                                                                              | 30650     |
| 640217 | 2018-09-30 22:56:45 | m.c. | 45891-128-4 | c:/Users/user01/AppData/Local/Mozilla/Firefox/Profiles/o5i56hgo.default/cache2/entries/8C8ED651EE3EA7170F1F56FA86C40     | 51953     |

# 解説(3)

| sury nives (1)   Available bookmarks                                                                                                    | (18/0                                                                                        | )                                                                                  |                                                                                                    |                  | Values                          |                                              |                                     |                            |                      |
|----------------------------------------------------------------------------------------------------|----------------------------------------------------------------------------------------------|------------------------------------------------------------------------------------|----------------------------------------------------------------------------------------------------|------------------|---------------------------------|----------------------------------------------|-------------------------------------|----------------------------|----------------------|
| ey name                                                                                                    |                                                                                              | # s                                                                                | Last write timestamp                                                                                                    |                  | NUL-9111 #13500                 | ×~~8~た                                       | (-k=R) ==                           |                            |                      |
| ]c                                                                                                    | =6                                                                                           | 1                                                                                  | 12                                                                                                    |                  | 570 510020 540                  | NUX ACC                                      | 121.302.04.99                       |                            |                      |
| 🔺 💳 CurrentVersion                                                                                                    | 0                                                                                            | 22                                                                                 | 2018-08-24 22:39:13                                                                                                    |                  | Value Name                      | Value T                                      | . Data                              |                            | Value                |
| Action Center                                                                                                    | 1                                                                                            | 2                                                                                  | 2018-08-24 22:27:52                                                                                                    |                  | 9 8 <b>0</b> 0                  | REC                                          | RBC                                 |                            | R B C                |
| Applets                                                                                                    | 0                                                                                            | 1                                                                                  | 2018-08-24 13:42:58                                                                                                    |                  | <ul> <li>fakeMalware</li> </ul> | RegSz                                        | C:¥Users¥user01¥AppData¥Roar        | ming¥svchost.exe           |                      |
| Controls Folder                                                                                                    | 2                                                                                            | 0                                                                                  | 2018-08-24 22:39:13                                                                                                    |                  |                                 | 1                                            |                                     |                            | 1                    |
| Explorer                                                                                                    | 3                                                                                            | 31                                                                                 | 2018-09-30 14:04:16                                                                                                    |                  |                                 |                                              |                                     |                            |                      |
| ▷ 🧰 Ext                                                                                                    | 0                                                                                            | 1                                                                                  | 2018-08-24 15:09:19                                                                                                    |                  |                                 |                                              |                                     |                            |                      |
| Group Policy                                                                                                    | 0                                                                                            | 2                                                                                  | 2018-09-30 14:00:39                                                                                                    |                  |                                 |                                              |                                     |                            |                      |
|                                                                                                    | _                                                                                            |                                                                                    |                                                                                                    |                  |                                 | -                                            |                                     |                            |                      |
| ▷ 🔁 HomeGroup                                                                                                    | 1                                                                                            | 1                                                                                  | 2018-09-30 14:00:48                                                                                                    |                  |                                 |                                              |                                     |                            |                      |
| ▷ HomeGroup▷ ime                                                                                                    | 1                                                                                            | 1<br>1                                                                             | 2018-09-30 14:00:48<br>2018-08-24 13:42:41                                                                                                    |                  |                                 |                                              |                                     |                            |                      |
| ▷ HomeGroup▷ ime▷ Internet Settings                                                                                                    | 1<br>0<br>23                                                                                 | 1<br>1<br>10                                                                       | 2018-09-30 14:00:48<br>2018-08-24 13:42:41                                                                                                    |                  |                                 |                                              |                                     |                            |                      |
| ▷ HomeGroup ▷ ime ▷ Internet Settings ▷ MCT                                                                                                    | 1<br>0<br>23<br>0                                                                            | 1<br>1<br>10<br>1                                                                  | 2018-09-30 14:00:48<br>2018-08-24 13:42:41                                                                                                    |                  |                                 |                                              | を 2つの不来つ                            | マイルタコ                      | でよう                  |
| <ul> <li>▷ HomeGroup</li> <li>▷ ime</li> <li>▷ Internet Settings</li> <li>▷ MCT</li> <li>○ NetCache</li> </ul>                                                                                                    | 1<br>0<br>23<br>0<br>1                                                                       | 1<br>10<br>1<br>0                                                                  | 2018-09-30 14:00:48<br>2018-08-24 13:42:41<br>レジストリ                                                                                                    | NT               | USERT.I                         |                                              | を、2つの不審フ                            | アイル名で                      | で検索                  |
| <ul> <li>HomeGroup</li> <li>ime</li> <li>Internet Settings</li> <li>MCT</li> <li>NetCache</li> <li>Policies</li> </ul>                                                                                                    | 1<br>0<br>23<br>0<br>1                                                                       | 1<br>10<br>1<br>0<br>0                                                             | 2018-09-30 14:00:48<br>2018-08-24 13:42:41<br>レジストリ「<br>すると、「sy                                                                                        | NT<br>/ch        | USERT.I                         | /<br>DAT」<br>」が自                             | を、2つの不審フ<br>動実行設定され                 | マイル名で<br>ていること             | で検索                  |
| <ul> <li>HomeGroup</li> <li>ime</li> <li>Internet Settings</li> <li>MCT</li> <li>NetCache</li> <li>Policies</li> <li>RADAR</li> </ul>                                                                                                    | 1<br>0<br>23<br>0<br>1<br>0<br>2                                                             | 1<br>10<br>1<br>0<br>0<br>0                                                        | 2018-09-30 14:00:48<br>2018-08-24 13:42:41<br>レジストリ「<br>すると、「s、                                                                                        | NT<br>/ch        | USERT.I                         | ´<br>DAT」<br>」が自                             | を、2つの不審フ<br>動実行設定され                 | アイル名で<br>ていること             | で検索<br>-を確           |
| HomeGroup     HomeGroup     Internet Settings     MCT     NetCache     Policies     RADAR     Run                                                                                                    | 1<br>0<br>23<br>0<br>1<br>0<br>2<br>1                                                        | 1<br>10<br>1<br>0<br>0<br>0<br>0                                                   | 2018-09-30 14:00:48<br>2018-08-24 13:42:41<br>レジストリ「<br>すると、「s、                                                                                        | NT<br>/ch        | USERT.I                         | /<br>DAT」<br>」が自                             | を、2つの不審フ<br>動実行設定され                 | アイル名で<br>ていること             | で検<br>え<br>を確        |
| HomeGroup     HomeGroup     Internet Settings     MCT     NetCache     Policies     RADAR     Run     RunOnce                                                                                                    | 1<br>0<br>23<br>0<br>1<br>0<br>2<br>1<br>0                                                   | 1<br>10<br>1<br>0<br>0<br>0<br>0<br>0                                              | 2018-09-30 14:00:48<br>2018-08-24 13:42:41<br>レジストリ「<br>すると、「s、                                                                                        | NT<br>/ch        | USERT.I                         | DAT」<br>」が自                                  | を、2つの不審フ<br>動実行設定され                 | アイル名で<br>ていること             | で検す<br>-を確           |
| HomeGroup     HomeGroup     ime     Internet Settings     MCT     NetCache     Policies     RADAR     Run     RunOnce     Screensavers                                                                                                    | 1<br>0<br>23<br>0<br>1<br>0<br>2<br>1<br>0<br>0<br>0                                         | 1<br>10<br>1<br>0<br>0<br>0<br>0<br>0<br>4                                         | 2018-09-30 14:00:48<br>2018-08-24 13:42:41<br>レジストリ「<br>すると、「sv<br>FLAG                                                                                | NT<br>/ch        | USERT.I                         | ´<br>DAT」<br>」が自                             | を、2つの不審フ<br>動実行設定され                 | マイル名で<br>ていること             | で検<br>ま<br>を確        |
| <ul> <li>HomeGroup</li> <li>HomeGroup</li> <li>ime</li> <li>Internet Settings</li> <li>MCT</li> <li>NetCache</li> <li>Policies</li> <li>RADAR</li> <li>Run</li> <li>RunOnce</li> <li>Screensavers</li> <li>Shell Extensions</li> </ul>                                                                             | 1<br>0<br>23<br>0<br>1<br>0<br>2<br>1<br>0<br>0<br>0<br>0<br>0                               | 1<br>10<br>1<br>0<br>0<br>0<br>0<br>0<br>4<br>1                                    | 2018-09-30 14:00:48<br>2018-08-24 13:42:41<br>レジストリ「<br>すると、「sv<br>FLAG<br>C:¥IIse                                                                     | NT<br>/ch        | USERT.I                         | /<br>DAT」<br>」が自                             | を、2つの不審フ<br>動実行設定され<br>Data¥Roaming | アイル名つ<br>ていること             | で検索<br>こを確           |
| <ul> <li>HomeGroup</li> <li>ime</li> <li>Internet Settings</li> <li>MCT</li> <li>NetCache</li> <li>Policies</li> <li>RADAR</li> <li>Run</li> <li>RunOnce</li> <li>Screensavers</li> <li>Shell Extensions</li> <li>Sidebar</li> </ul>                                                                               | 1<br>0<br>23<br>0<br>1<br>0<br>2<br>1<br>0<br>0<br>0<br>0<br>0<br>0                          | 1<br>10<br>1<br>0<br>0<br>0<br>0<br>0<br>4<br>1<br>1                               | 2018-09-30 14:00:48<br>2018-08-24 13:42:41<br>レジストリ「<br>すると、「sv<br>FLAG<br>C:¥Use                                                                      | NT<br>/ch<br>rs¥ | USERT.I                         | /<br>DAT」<br>」が自<br>Appl                     | を、2つの不審フ<br>動実行設定され<br>Data¥Roaming | アイル名で<br>ていること<br>J¥svchos | で検す<br>こを確<br>st.exe |
| <ul> <li>HomeGroup</li> <li>ime</li> <li>Internet Settings</li> <li>MCT</li> <li>NetCache</li> <li>Policies</li> <li>RADAR</li> <li>RunOnce</li> <li>Screensavers</li> <li>Shell Extensions</li> <li>Sidebar</li> <li>Telephony</li> </ul>                                                                         | 1<br>0<br>23<br>0<br>1<br>0<br>2<br>1<br>0<br>0<br>0<br>0<br>0<br>0<br>0                     | 1<br>10<br>1<br>0<br>0<br>0<br>0<br>0<br>4<br>1<br>1<br>1                          | 2018-09-30 14:00:48<br>2018-08-24 13:42:41<br>レジストリ「<br>すると、「sv<br>FLAG<br>C:¥Use                                                                      | NT<br>/ch<br>rs¥ | USERT.I                         | クAT」<br>」が自<br>Appl                          | を、2つの不審フ<br>動実行設定され<br>Data¥Roaming | アイル名つ<br>ていること<br>J¥svchos | で検す<br>こを確<br>st.exe |
| <ul> <li>HomeGroup</li> <li>ime</li> <li>Internet Settings</li> <li>MCT</li> <li>NetCache</li> <li>Policies</li> <li>RADAR</li> <li>RunOnce</li> <li>Screensavers</li> <li>Screensavers</li> <li>Sidebar</li> <li>Telephony</li> <li>ThemeManager</li> </ul>                                                       | 1<br>0<br>23<br>0<br>1<br>0<br>2<br>1<br>0<br>0<br>0<br>0<br>0<br>0<br>8                     | 1<br>10<br>1<br>0<br>0<br>0<br>0<br>0<br>4<br>1<br>1<br>1<br>0                     | 2018-09-30 14:00:48<br>2018-08-24 13:42:41<br>レジストリ「<br>すると、「sv<br>FLAG<br>C:¥Use<br>2018-08-24 13:49:23                                               | NT<br>/ch<br>rs¥ | USERT.I                         | DAT」<br>」が自<br>Appl                          | を、2つの不審フ<br>動実行設定され<br>Data¥Roaming | アイル名で<br>ていること<br>J¥svchos | で検索<br>生を確<br>st.exe |
| <ul> <li>HomeGroup</li> <li>ime</li> <li>Internet Settings</li> <li>MCT</li> <li>NetCache</li> <li>Policies</li> <li>RADAR</li> <li>RunOnce</li> <li>Screensavers</li> <li>Shell Extensions</li> <li>Sidebar</li> <li>Telephony</li> <li>ThemeManager</li> <li>Themes</li> </ul>                                   | 1<br>0<br>23<br>0<br>1<br>0<br>2<br>1<br>0<br>0<br>0<br>0<br>0<br>0<br>0<br>0<br>8<br>9      | 1<br>10<br>1<br>0<br>0<br>0<br>0<br>0<br>4<br>1<br>1<br>1<br>0<br>3                | 2018-09-30 14:00:48<br>2018-08-24 13:42:41<br>レジストリ「<br>すると、「sv<br>FLAG<br>C:¥Use<br>2018-08-24 13:49:23<br>2018-09-30 13:42:55                        | NT<br>/ch<br>rs¥ | USERT.I                         | DAT」<br>」が自<br>Appl<br>75-00-73-<br>70-00-44 | を、2つの不審フ<br>動実行設定され<br>Data¥Roaming | アイル名で<br>ていること<br>J¥svchos | で検索<br>た確<br>t.exe   |
| <ul> <li>P → HomeGroup</li> <li>P → ime</li> <li>P → Internet Settings</li> <li>MCT</li> <li>NetCache</li> <li>Policies</li> <li>RADAR</li> <li>RunOnce</li> <li>P → Screensavers</li> <li>&gt; Shell Extensions</li> <li>&gt; Sidebar</li> <li>&gt; Telephony</li> <li>→ ThemeS</li> <li>&gt; WinTrust</li> </ul> | 1<br>0<br>23<br>0<br>1<br>0<br>2<br>1<br>0<br>0<br>0<br>0<br>0<br>0<br>0<br>0<br>8<br>9<br>0 | 1<br>10<br>1<br>0<br>0<br>0<br>0<br>0<br>0<br>4<br>1<br>1<br>1<br>1<br>0<br>3<br>1 | 2018-09-30 14:00:48<br>2018-08-24 13:42:41<br>レジストリ「<br>すると、「sv<br>FLAG<br>C:¥Use<br>2018-08-24 13:49:23<br>2018-09-30 13:42:55<br>2018-08-24 13:42:41 | NT<br>/ch<br>rs¥ | USERT.I                         | DAT」<br>」が自<br>Appl<br>75-00-73-<br>70-00-44 | を、2つの不審フ<br>動実行設定され<br>Data¥Roaming | アイル名で<br>ていること<br>J¥svchos | で検す<br>さを確<br>st.exe |

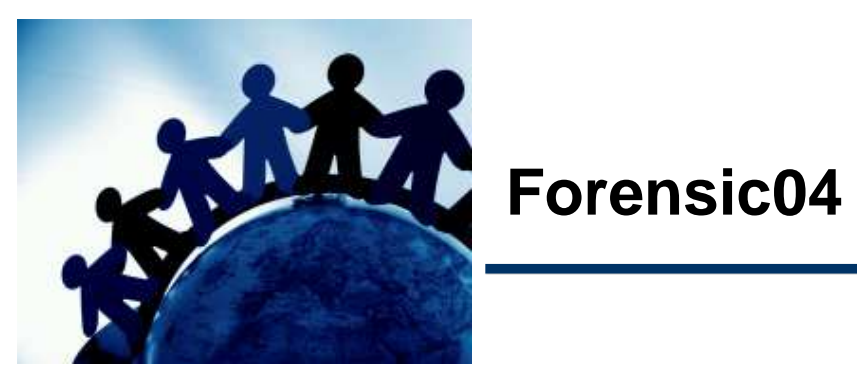

感染していたマルウェアの挙動について情報収集したところ、以下のようなキーロガー機能を有していることが判明しました。

[キーロガー機能の動作]

- (1) 利用者が入力した、オンラインバンキング等のユーザーIDとパスワードを「C:¥Users¥【ユー ザー名】¥AppData¥keylogger.txt」に記録する。
- (2) 「keylogger.txt」の内容を、C2サーバに送信する。
- (3)「keylogger.txt」の内容を、Oバイトの文字列で上書き保存することにより消去する。

感染したパソコンを確認したところ「keylogger.txt」が発見されたため、何らかのユー ザーIDとパスワードが情報流出した可能性があると考えられます。

あなたは、感染したパソコンディスクイメージを解析し、消去されたデータ(=情報流出したデータ)の復元を試みることにしました。

感染したパソコンの模擬ディスクイメージを解析し、情報流出した「パスワード」を特定してください。

[フラグ]

「keylogger.txt」に記録されていたパスワードと思われる文字列(半角)
 例:1qaz2wsx3edc

#### 解説(1)

- 問題ファイルのディスクイメージのファイルシステムは、NTFSです。
- NTFSは、ファイル名やタイムスタンプなどの属性情報「\$MFT」のFILEレコード記録し ます。また、ファイルに記録されるデータのサイズが小さい場合、FILEレコードにデータ が保存されます。
- また、FILEレコードに保存されたデータは、元データよりも小さなデータで上書き保存された場合、FILEレコードに古いデータの残骸が残るという特性があります。
- 従って、ディスクイメージをバイナリエディタなどで開き、ファイルシステムを目視確認することで、「keylogger.txt」の古いデータの残骸を確認することができます。

#### 解説(2)

| Offset        | 0    | 1   | 2    | 3  | 4  | 5  | 6  | 7  | 8    | 9     | 10   | 11   | 12 | 13  | 14  | 15  | 1           | <b>CN</b> |       | II v                   |
|---------------|------|-----|------|----|----|----|----|----|------|-------|------|------|----|-----|-----|-----|-------------|-----------|-------|------------------------|
| 17653760      | 46   | 49  | 4C   | 45 | 30 | 00 | 03 | 00 | 2D   | 4B    | 20   | 00   | 00 | 00  | 00  | 00  | FILE        | 0         | -K    |                        |
| 17653776      | 01   | 00  | 01   | 00 | 38 | 00 | 01 | 00 | 30   | 01    | 00   | 00   | 00 | 04  | 00  | 00  |             | 8         | 0     |                        |
| 17653792      | 00   | 00  | 00   | 00 | 00 | 00 | 00 | 00 | 03   | 00    | 00   | 00   | BO | 00  | 00  | 00  |             |           |       | ۰                      |
| 17653808      | 03   | 00  | 00   | 00 | 00 | 00 | 00 | 00 | 10   | 00    | 00   | 00   | 60 | 00  | 00  | 00  |             |           |       | *                      |
| 17653824      | 00   | 00  | 00   | 00 | 00 | 00 | 00 | 00 | 48   | 00    | 00   | 00   | 18 | 00  | 00  | 00  |             |           | Н     |                        |
| 17653840      | EA   | F5  | 55   | 1E | 92 | 5B | D4 | 01 | 03   | 99    | 6A   | 26   | 92 | 5B  | D4  | 01  | êõU         | '[Ô       | ™j    | ۵] <b>'</b> ه          |
| 17653856      | 03   | 99  | 6A   | 26 | 92 | 5B | D4 | 01 | EA   | F5    | 55   | 1E   | 92 | 5B  | D4  | 01  | ™js         | ' [Ô      | êõU   | '[Ô                    |
| 17653872      | 20   | 00  | 00   | 00 | 00 | 00 | 00 | 00 | 00   | 00    | 00   | 00   | 00 | 00  | 00  | 00  |             |           |       |                        |
| 17653888      | 00   | 00  | 00   | 00 | 08 | 01 | 00 | 00 | 00   | 00    | 00   | 00   | 00 | 00  | 00  | 00  |             |           |       |                        |
| 17653904      | 00   | 00  | 00   | 00 | 00 | 00 | 00 | 00 | 30   | 00    | 0.0  | 0.0  | 78 | 0.0 | 0.0 | 0.0 |             |           | 0     | x                      |
| 17653920      | 00   | 00  | 00   | 00 | 00 | 00 | 02 | 00 | 5C   | 00    | 00   | 00   | 18 | 00  | 01  | 00  |             |           | 1     |                        |
| 17653936      | 28   | 00  | 00   | 00 | 00 | 00 | 01 | 00 | EA   | F5    | 55   | 1E   | 92 | 5B  | D4  | 01  | (           |           | êõU   | '[Ĉ                    |
| 17653952      | EA   | F5  | 55   | 1E | 92 | 51 |    |    |      |       |      |      |    |     |     |     | êõU         | '[Ô       | êõU   | ′[Ĉ                    |
| 17653968      | EA   | F5  | 55   | 1E | 92 | 51 | FL | AG |      |       |      |      |    |     |     |     | êõU         | '[Ô       |       |                        |
| 17653984      | 00   | 00  | 00   | 00 | 00 | 00 |    |    | 1r ( | ) t c | lefi | 'r0- | sØ | D   |     |     |             |           |       |                        |
| 17654000      | OD   | 00  | 6B   | 00 | 65 | 00 |    |    | 1. 6 |       |      |      |    |     |     |     | k           | е у       | 1 0   | gg                     |
| 17654016      | 65   | 00  | 72   | 00 | 2E | 00 | 74 | 00 | 78   | 00    | 74   | 00   | 00 | 00  | 00  | 00  | e r         | . t       | x t   |                        |
| 17654032      | 80   | 00  | 00   | 00 | 18 | 00 | 00 | 00 | 00   | 00    | 18   | 00   | 00 | 00  | 01  | 00  | €           |           |       |                        |
| 17654048      | 00   | 00  | 00   | 00 | 18 | 00 | 00 | 00 | FF   | FF    | FF   | FF   | 82 | 79  | 47  | 11  |             |           | 999   | ₽,yG                   |
| 17654064      | 73   | 65  | 72   | 30 | 31 | OD | 0A | 5D | 72   | 40    | 74   | 64   | 65 | 66  | 5B  | 72  | ser         | 1         | ]r@t  | def[r                  |
| 17654080      | 30   | 2D  | 73   | 40 | 0D | OA | 0D | AO | OD   | 0A    | 00   | 00   | 00 | 00  | 00  | 00  | 0-30        | 1         |       | 0.00000000000000000000 |
| 17654096      | FF   | FF  | FF   | FF | 82 | 79 | 47 | 11 | 00   | 00    | 00   | 00   | 00 | 00  | 00  | 00  | <u>8888</u> | ,yG       |       |                        |
| 17654112      | 00   | 00  | 00   | 00 | 00 | 00 | 00 | 00 | 00   | 00    | 00   | 00   | 00 | 00  | 00  | 00  |             |           |       |                        |
| Sector 34,480 | ) of | 102 | ,400 | )  |    |    |    |    |      |       | Off  | set: |    |     |     |     | 10          | 1         | 7,653 | 8,760                  |